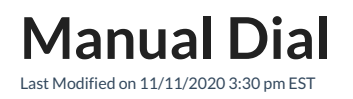

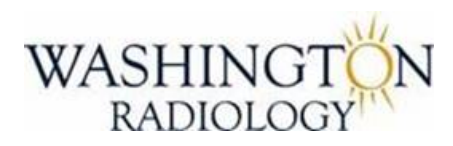

Contact Center Noble Systems Manual Dial

Manually Dialing a phone number in the Noble System is easily completed from the "In Between Call" screen.

## 1. From the In Between Call screen, click "Manual Dial"

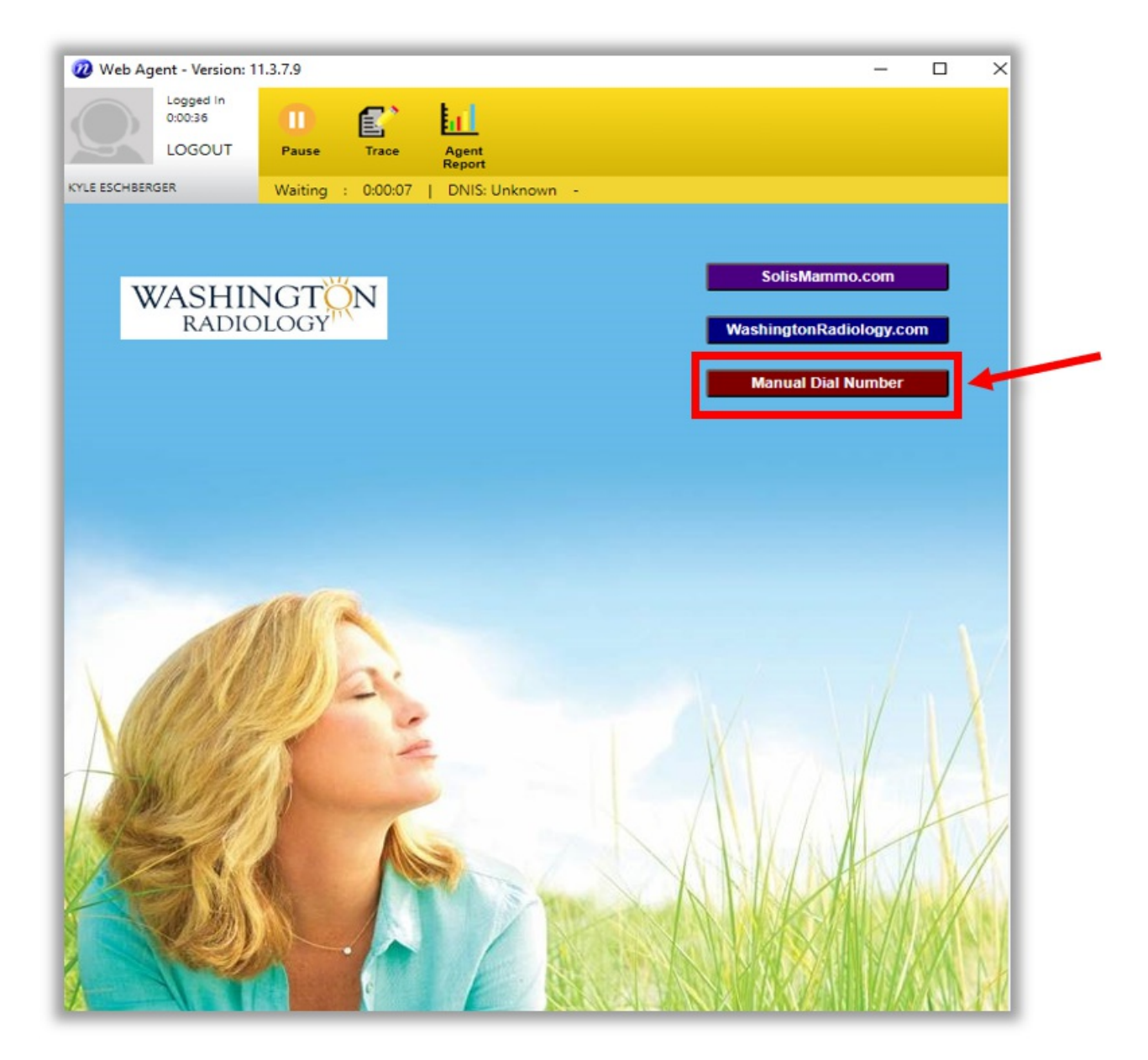

| Wieb Agent - Version: 11.3.7.9   Logges in<br>224.48   LOGOUT   Passe   Resume   Trace   Agent<br>Apport |             |
|----------------------------------------------------------------------------------------------------|-------------|
| Paused - MAN : 00454   Group: 5 - Station: 1                                                             | 17          |
| SÖLIS                                                                                                    | MANUAL DIAL |
|                                                                                                    | Go Back     |
|                                                                                                    |             |
|                                                                                                    |             |
| 4 digit Contact List                                                                                     | Did Nov     |
| 5 digit Contact List                                                                                     | Dial Nov    |
| Extension (4 Digit):                                                                                     | Dial New    |
| Extension (5 Digit):                                                                                     | Dial Now    |
| Number (10 Digit):                                                                                       | Dial Nov    |

- 1. On the Manual Dial screen, there are 3 different ways to make outbound calls:
  - 1. Contact List List of extensions for centers
    - 1. Use the drop down to select the number

| 4 digit Contact List | • | Dial Now |
|----------------------|---|----------|
| 5 digit Contact List | • | Dial Now |

- 2. Extension (4 digit or 5-digit) Extensions only
  - 1. Dial a 4-digit or 5-digit extension directly

| Extension (4 Digit): | Dial Now |
|----------------------|----------|
| Extension (5 Digit): | Dial Now |

- 3. Number (10 digit) Enter a full 10-digit number
  - 1. No dashes needed
  - 2. Some numbers require entering a 1 first

| Number (10 Digit): |
|--------------------|
|--------------------|

1. After entering number selection, click on "Dial Now" next to option

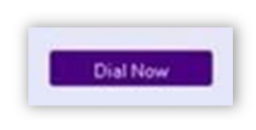

2. Enter MRN for Call History Log

| MRN for Call History:            | [ |  |
|----------------------------------|---|--|
| 19467782267632827777777767226*54 |   |  |

3. Hang Up

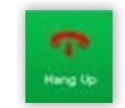

4. Terminate -

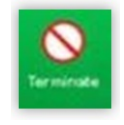

- 5. Select Status Code
- 6. Returns to In Between Call screen
- 7. Verify returned to "Waiting"

Edited: 11/11/2020